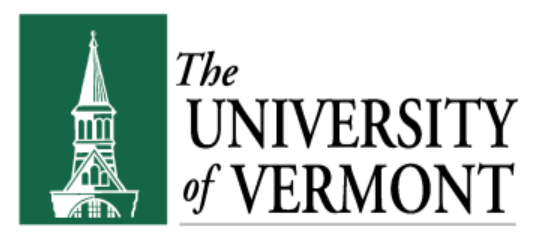

# **UVM Purchasing Card**

# **Reallocation Training**

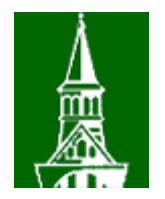

# AGENDA

- Introduction PurCard Team
- Reallocation of Journals
- Required Documentation
- Q & A

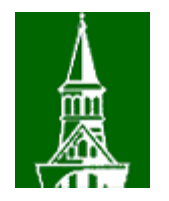

# **PurCard Team**

- Holly LeBlanc, Program Administrator
- Ann Naylor, PurCard Specialist
- Becky Maglaris, PurCard Specialist
- Joanne Cheng, PurCard Specialist
- Lori Laquerre, PurCard Specialist

• Erin Fitzgerald, Director of Disbursement Center

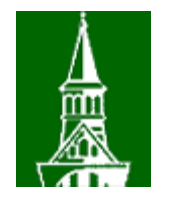

# **About the Card**

The UVM Purchasing Card works just like an ordinary credit card. Each card is assigned to a default chart string.

On a monthly basis, all cardholders or other designated employees must reconcile their card expenditures to a monthly statement from the Bank.

All cards are corporate liability.

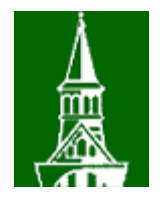

# **About the Card**

- Default single transaction limit of <= \$2,500
- Default spending limit of <= \$10,000/cycle</li>
- Travel expenses charged to the card will not reduce your overall spending limit
- Cycle end date is 25<sup>th</sup> of the month

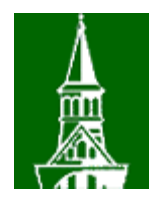

# Responsibilities

- Mandatory training to receive a card
- Cardholder agreement
- Supervisor agreement
  - Responsible for reviewing and approving the monthly journal.
  - Can assign a designate in their absence.
  - Designate must be a qualified person:
    - A person who has appropriate understanding of the reasons of the purchase
    - For example, for purchases in a lab, it should be the lab manager and not the business unit administrator

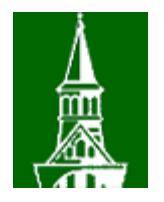

# **Business Purpose**

- All PurCard transactions must have a clear business purpose
- All transactions must have as detailed a receipt as possible (except travel meals)
- If transaction is reallocated to sponsored project (GCA01), the cardholder must be able to demonstrate in the documentation that the transaction is:
  - Allowable, allocable, and reasonable
  - Direct tie to the scope of work

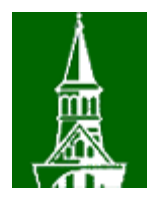

# **PeopleSoft Journals**

- Journals are created on the 2<sup>nd</sup> of each month.
- Match the receipts, journal and bank statement.
  - Bank statement not required in submission
- Receipts are attached to the journal report.

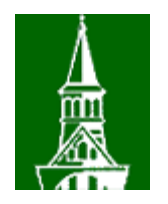

# **PurCard Journal Tips**

- Purchasing Card journals have a journal source of PUR on the header tab.
- Journals with a source of PUR do NOT roll to the next month if not completed.
  - That is why all PurCard journals must be completed by month end.
- If corrections need to be made to a posted PurCard journal, create a new journal.
  - If there are many lines which need correction, copy the posted PurCard journal, change the journal source on the header tab to your departmental code AND delete the PurCard offset line with account 20050 on the lines tab.

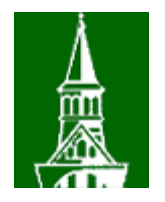

# Journal ID's

PurCard journal names and dates

– P###### where ###### = the last six digits of employee ID

• Finding PurCard journals by department

#### UV\_PURCARD\_QRY - PurCard in Jrnls-Interim Qry

| Journal ID Like (%):            | %          |
|---------------------------------|------------|
| From Date:                      | 10/01/2015 |
| Through Date:                   | 11/02/2015 |
| Account Like(%):                | %          |
| OU Like(%):                     | %          |
| Dept Like(%):                   | 11290      |
| Fund Like(%):                   | %          |
| Source Like(%):                 | %          |
| Function Like(%):               | %          |
| Program Like(%):                | %          |
| Purpose Like(%):                | %          |
| Ppty Like(%):                   | %          |
| PC BU Like(%):                  | %          |
| Project Like(%):                | %          |
| Jrnl Status (enterP,V,E, or %): | %          |
| Name Like(%):                   | %          |

View Results

Download results in : Excel SpreadSheet CSV Text File XML File (5 kb)

View All

|   | Unit  | Journal ID | Date       | Name            | Year | Period | Ledger<br>Grp | Jrnl<br>Source<br>Descr            | Journal<br>Header<br>Status | Budget<br>Status | Header<br>Descr                         |
|---|-------|------------|------------|-----------------|------|--------|---------------|------------------------------------|-----------------------------|------------------|-----------------------------------------|
| 1 | UVM01 | P028138-51 | 10/02/2015 | Fitzgerald,Erin | 2016 | 4      | ACTUALS       | PurCard<br>Journals-<br>Transition | P                           | v                | USBank<br>PURCARD<br>10/02/2015<br>1758 |
| 2 | UVM01 | P028138-51 | 10/02/2015 | Fitzgerald,Erin | 2016 | 4      | ACTUALS       | PurCard<br>Journals-<br>Transition | Ρ                           | v                | USBank<br>PURCARD<br>10/02/2015<br>1758 |

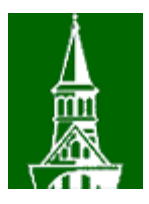

| Favorite | s  × │ Main Menu  ×  > General Ledger | ✓ > Journals ✓ > Journal Entry                      |       |
|----------|---------------------------------------|-----------------------------------------------------|-------|
|          |                                       | Home   Worklist   Process Monitor   Repo            | rt Ma |
|          | The University of Vermont             | FSUPG - refreshed to Dec 03, 2018 0354AM from fsprd |       |
|          | PeopleSoft Finance 9.2                | All v Search                                        |       |

#### **UVM PurCard Reallocations**

Enter any information you have and click Search. Leave fields blank for a list of all values.

| Find an Existing Value      | Add a New Value  |            |    |        |
|-----------------------------|------------------|------------|----|--------|
| Search Criteria             |                  |            |    |        |
| Business U                  | Init = 🗸         | UVM01      | Q  |        |
| Journal Da                  | ate = 🗸          | 12/02/2018 | 31 |        |
| Journal                     | ID begins with 🗸 | P          |    |        |
| Journal Header Stat         | tus = 🗸 🗸        |            |    | $\sim$ |
| Budget Checking Header Stat | tus = 🗸 🗸        |            |    | $\sim$ |
| Last Na                     | me begins with 🗸 | FITZGERALD |    |        |
|                             |                  |            |    |        |

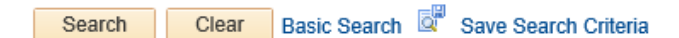

#### Search Results

| View All |            |            |          |                |                        |            |         |          |               |               |             |
|----------|------------|------------|----------|----------------|------------------------|------------|---------|----------|---------------|---------------|-------------|
| Business | Journal    | Journal ID | UnPost   | Journal Header | Budget Checking Header | Last Name  | Ledger  | Currency | Journal Total | Journal Total | Nar         |
| Unit     | Date       | oouniand   | Sequence | Status         | Status                 | Luot Humo  | Group   | Code     | Lines         | Debits        |             |
| UVM01    | 12/02/2018 | P028138-51 | D        | Errors         | Not Chk'd              | FITZGERALD | ACTUALS | USD      | 7             | 2262.42       | Fitzgerald, |
| UVM01    | 12/02/2018 | P028138-52 | D        | Edit Req'd     | Valid                  | FITZGERALD | ACTUALS | USD      | 4             | 5552.71       | Fitzgerald, |

 $\bigcirc$ 

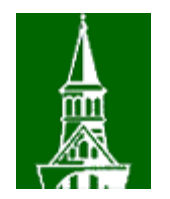

| <u>H</u> eade | r     | Lines   | Errors         |      |             |                     |              |             |           |          |              |           |         |         |        |        |          |        |           | Print |
|---------------|-------|---------|----------------|------|-------------|---------------------|--------------|-------------|-----------|----------|--------------|-----------|---------|---------|--------|--------|----------|--------|-----------|-------|
|               | Uni   | it UVM0 | 1              |      | Journ       | al ID P028138-51    |              |             |           | Date     | 12/02/       | 2018      |         |         |        | 🗆 Err  | ors On   | ly     |           |       |
|               |       |         |                |      |             | Search Criteria     |              | P           | rint      |          | Chang        | e Values  |         |         |        | View A | udit Log | js     |           |       |
|               |       |         |                |      |             | Edit & Budget Check | :            |             | Subr      | mit      |              |           |         |         |        |        | ]        | Line   | 7 🐺       | I     |
| Line          | Lines |         |                |      |             |                     |              |             |           |          |              |           |         |         |        |        |          |        |           |       |
| Select        | Line  | Error   | Accounting Tag | Acc  | count       | Base Amount         | Journal Line | e Descripti | on        |          | Oper<br>Unit | Dept      |         | Fund    | So     | Irce   | Fund     | tion   | PC Bus    | Unit  |
|               | 1     |         |                | Q 60 | 001 🔍       | 103.50              | STAPLS72     | 07049258    | 3000001   |          | 01           | Q 1129    | 0 0     | 100     | Q 10   | 0001   | 3 521    | Q      |           |       |
|               | 2     | х       |                | Q 64 | 1098 Q      | 1,753.00            | VERMONT      | DMV SE      | RVICES    |          | 01           | Q 1129    | 0 0     | 100     | Q 10   | 0001   | 521 🤇    | Q      |           |       |
|               | 3     | х       |                | Q 64 | 1098 Q      | 228.00              | VERMONT      | DMV SE      | RVICES    |          | 01           | Q 1129    | 0 0     | 100     | Q 10   | 0001   | 2 521    | Q      |           |       |
|               | 4     | х       |                | Q 64 | 1098 Q      | 74.00               | VERMONT      | DMV SE      | RVICES    |          | 01           | Q 1129    | 0 0     | 100     | Q 10   | 0001   | 521      | Q      |           |       |
|               | 5     |         |                | Q 60 | 0001 🔍      | 48.02               | STAPLS72     | 08335186    | 6000001   |          | 01           | Q 1129    | 0 0     | 100     | Q 10   | 0001   | 2 521    | Q      |           |       |
|               | 6     |         |                | Q 60 | 0001 Q      | 55.90               | STAPLS72     | 08580336    | 6000002   |          | 01           | Q 1129    | 0 0     | 100     | Q 10   | 0001   | 2 521    | Q      |           |       |
|               | 7     |         |                | 200  | 050         | -2,262.42           | Accts Paya   | ble-PurCa   | ard       |          | 01           | 1129      | 0       | 100     | 100    | 0001   | 000      |        |           |       |
| Line          | es to | add     | 1 + -          |      |             |                     |              |             |           |          |              |           |         |         |        |        |          |        |           |       |
| <b>▼T</b>     | otals |         |                |      |             |                     |              |             |           |          | Person       | alize   F | ind   V | iew All | Z      |        | First    | 🖲 1 of | 1 🕑 L     | ast   |
| Unit          |       | Tota    | I Lines        |      |             | Total Debi          | ts           |             | т         | otal Cre | dits J       | ournal St | atus    | Budge   | Status |        |          | Appro  | val Statu | s     |
| UVM0          | 1     | 7       |                | h    | 6           | 2,262.4             | 42           |             |           | 2,262    | 2.42         | E         |         |         | N      | None   |          |        |           |       |
| 🔒 Sav         | /e    | 🔯 Ret   | urn to Search  | ↑ P  | Previous ir | i List 📕 Next in L  | .ist 🔛 N     | Notify      | C Refrest | h        |              |           |         |         |        |        |          |        |           |       |

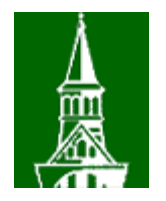

- Which account do I use?
  - Always starts with a 6

Look Up Account

|                             |       |          |           |          |       |    |            |     | Prin       |
|-----------------------------|-------|----------|-----------|----------|-------|----|------------|-----|------------|
| SetID:                      |       |          |           | SHA      | RE    |    |            |     |            |
| Account: begins with 👻      |       |          |           | 6        |       |    |            |     |            |
| Description: contains -     |       |          | serv      | 1        |       |    |            |     |            |
| Account Type: begins with 👻 |       |          |           |          |       |    |            |     |            |
|                             |       |          |           |          |       |    |            |     |            |
| Look                        | Up    | 0        | Clear     | С        | ancel |    | Basic Loo  | kup |            |
|                             |       |          |           |          |       |    |            |     |            |
| Search                      | Resi  | ults     |           |          |       |    |            |     |            |
| View 100                    | )     |          |           |          | Firs  | st | 1-29 of    | 29  | Last       |
| Account                     | Descr | iption   |           |          |       | Ac | count Type | Со  | ntrol Flag |
| 61201                       | Accou | inting/A | uditing   | Service  | es    | Е  |            | N   |            |
| 64282                       | Anima | al Cage  | ewasher   | Servio   | es    | Е  |            | N   |            |
| 64284 Animal Care Disposa   |       |          |           |          | ices  | Е  |            | N   |            |
| 64232                       | s     | 3        |           |          | Ν     |    |            |     |            |
| 64252                       | Anima | al Servi | ces - Ou  | itside l | ab    | Е  |            | N   |            |
| 60141                       | Audio | - Visua  | al Servic | es       |       | Е  |            | N   |            |
|                             |       |          |           |          |       |    |            |     |            |

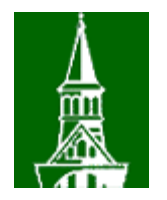

• Mass changes of chart string values

| Line   | s    |       |           |   |             |         |   |                          |
|--------|------|-------|-----------|---|-------------|---------|---|--------------------------|
| Select | Line | Error | SpeedType |   | Base Amount | Account | t | Journal Line Description |
|        | 1    |       |           | Q | 174.93      | 60001   | Q | STAPLS7143825101000001   |
|        | 2    |       |           | Q | 53.40       | 60001   | Q | STAPLS7143825101000002   |
|        | 3    | х     |           | Q | 41.00       | 64098   | Q | APPLICANT INSIGHT        |
|        | 4    | х     |           | Q | 298.00      | 64098   | Q | VERMONT DMV SERVIC       |
|        | 5    | х     |           | Q | 3,116.55    | 64098   | Q | VERMONT DMV SERVIC       |
|        | 6    |       |           | Q | 55.00       | 60009   | Q | COSTCO.COM *ONLINE       |
|        | 7    |       |           | Q | 55.00       | 60009   | Q | COSTCO.COM *ONLINE       |
|        | 8    |       |           | Q | 556.16      | 60001   | Q | STAPLS7145072483000001   |
|        | 9    |       |           | Q | -4,350.04   | 20050   |   | Accts Payable-PurCard    |

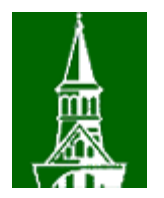

| <u>H</u> eader | Lines <u>Errors</u> |                 |                  |            |                 |       |
|----------------|---------------------|-----------------|------------------|------------|-----------------|-------|
| Unit:          | UVM01               | Journal ID:     | P017300-51 Date: | 11/02/2015 | Edit & Budget C | Check |
|                |                     | Search Criteria |                  |            | Change Values   |       |

#### Change ChartField Values

| Change ChartField Values - Apply Changes To All   Personalize   Find   View All   2   4   First (1-9 of 9)     Displayed Lines   Image: ChartField Values - Apply Changes To All   Image: ChartField Values - Apply Changes To All   Image: ChartField Values - Apply Changes To All |             |   |           |   |          |  |  |  |  |  |  |
|----------------------------------------------------------------------------------------------------|-------------|---|-----------|---|----------|--|--|--|--|--|--|
| Field Name                                                                                                    | Field Value |   | Change to |   | Selected |  |  |  |  |  |  |
| Account                                                                                                    | 64098       | Q | 60001     | Q |          |  |  |  |  |  |  |
| Purpose                                                                                                    |             | Q |           | Q |          |  |  |  |  |  |  |
| Property                                                                                                    |             | Q |           | Q |          |  |  |  |  |  |  |
| Function                                                                                                    |             | Q |           | Q |          |  |  |  |  |  |  |
| Department                                                                                                    |             | Q |           | Q |          |  |  |  |  |  |  |
| Fund                                                                                                    |             | Q |           | Q |          |  |  |  |  |  |  |
| Operating Unit                                                                                                    |             | Q |           | ٩ |          |  |  |  |  |  |  |
| Source                                                                                                    |             | Q |           | Q |          |  |  |  |  |  |  |
| Program                                                                                                    |             | Q |           | ٩ |          |  |  |  |  |  |  |
| OK Cancel Ref                                                                                                    | resh        |   |           |   |          |  |  |  |  |  |  |

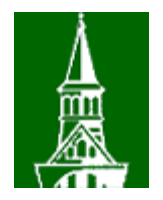

| Line   | Lines |       |           |            |             |         |   |                          |   |  |  |  |  |
|--------|-------|-------|-----------|------------|-------------|---------|---|--------------------------|---|--|--|--|--|
| Select | Line  | Error | SpeedType |            | Base Amount | Account | t | Journal Line Description | 0 |  |  |  |  |
|        | 1     |       |           | Q          | 174.93      | 60001   | Q | STAPLS7143825101000001   |   |  |  |  |  |
|        | 2     |       |           | Q          | 53.40       | 60001   | Q | STAPLS7143825101000002   |   |  |  |  |  |
|        | 3     | х     |           | Q          | 41.00       | 60001   | Q | APPLICANT INSIGHT        |   |  |  |  |  |
|        | 4     | х     |           | Q          | 298.00      | 60001   | Q | VERMONT DMV SERVIC       |   |  |  |  |  |
|        | 5     | х     |           | Q          | 3,116.55    | 60001   | Q | VERMONT DMV SERVIC       |   |  |  |  |  |
|        | 6     |       |           | Q          | 55.00       | 60009   | Q | COSTCO.COM *ONLINE       |   |  |  |  |  |
|        | 7     |       |           | Q          | 55.00       | 60009   | Q | COSTCO.COM *ONLINE       |   |  |  |  |  |
|        | 8     |       |           | Q          | 556.16      | 60001   | Q | STAPLS7145072483000001   |   |  |  |  |  |
|        | 9     |       |           | $\bigcirc$ | -4 350 04   | 20050   |   | Acote Pavable-PurCard    | ( |  |  |  |  |

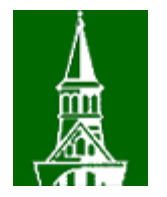

# **Split Transactions**

# Use the + button to add line, to split transaction across multiple chart strings

| Line   | Lines |       |           |   |             |         |   |                          |  |  |  |  |
|--------|-------|-------|-----------|---|-------------|---------|---|--------------------------|--|--|--|--|
| Select | Line  | Error | SpeedType |   | Base Amount | Account | t | Journal Line Description |  |  |  |  |
|        | 1     |       |           | Q | 174.93      | 60001   | Q | STAPLS7143825101000001   |  |  |  |  |
|        | 2     |       |           | Q | 53.40       | 60001   | Q | STAPLS7143825101000002   |  |  |  |  |
|        | 3     | х     |           | Q | 41.00       | 64098   | Q | APPLICANT INSIGHT        |  |  |  |  |
|        | 4     | х     |           | Q | 298.00      | 64098   | Q | VERMONT DMV SERVIC       |  |  |  |  |
|        | 5     | х     |           | Q | 3,116.55    | 64098   | Q | VERMONT DMV SERVIC       |  |  |  |  |
|        | 6     |       |           | Q | 55.00       | 60009   | Q | COSTCO.COM *ONLINE       |  |  |  |  |
|        | 7     |       |           | Q | 55.00       | 60009   | Q | COSTCO.COM *ONLINE       |  |  |  |  |
|        | 8     |       |           | Q | 556.16      | 60001   | Q | STAPLS7145072483000001   |  |  |  |  |
|        | 9     |       |           | Q | -4,350.04   | 20050   |   | Accts Payable-PurCard    |  |  |  |  |

Lines to add:

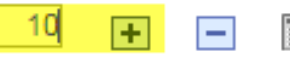

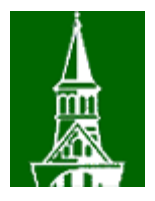

#### Lines

| LING   |      |       |           |   |             |         |   |                          |
|--------|------|-------|-----------|---|-------------|---------|---|--------------------------|
| Select | Line | Error | SpeedType |   | Base Amount | Account | t | Journal Line Description |
|        | 1    |       |           | Q | 174.93      | 60001   | Q | STAPLS7143825101000001   |
|        | 2    |       |           | Q | 53.40       | 60001   | Q | STAPLS7143825101000002   |
|        | 3    | х     |           | Q | 41.00       | 64098   | Q | APPLICANT INSIGHT        |
|        | 4    | х     |           | Q | 298.00      | 64098   | Q | VERMONT DMV SERVIC       |
|        | 5    | х     |           | Q | 3,116.55    | 64098   | Q | VERMONT DMV SERVIC       |
|        | 6    |       |           | Q | 55.00       | 60009   | Q | COSTCO.COM *ONLINE       |
|        | 7    |       |           | Q | 55.00       | 60009   | Q | COSTCO.COM *ONLINE       |
|        | 8    |       |           | Q | 556.16      | 60001   | Q | STAPLS7145072483000001   |
|        | 9    |       |           | Q | -4,350.04   | 20050   |   | Accts Payable-PurCard    |
|        | 10   |       |           | Q |             |         | Q |                          |
|        | 11   |       |           | Q |             |         | Q |                          |
|        | 12   |       |           | Q |             |         | Q |                          |
|        | 13   |       |           | Q |             |         | Q |                          |
|        | 14   |       |           | Q |             |         | Q |                          |
|        | 15   |       |           | Q |             |         | Q |                          |

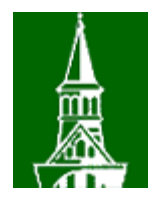

# **Budget Checking**

- Error messages
  - Journal Status = E: check the Error Tab
    - Journal out of balance (debits and credits are not equal)
    - Invalid chart string combination, chart field value

| Journal<br>Status | Budget Status | Approval Status |
|-------------------|---------------|-----------------|
| E                 | Ν             | None            |

- Budget Status = E: click on the E
  - Budget date out of bounds
  - No budget exists
  - Budget is closed
  - Exceeds budget tolerance

| Journal<br>Status | Budget Status | Approval Status |  |  |
|-------------------|---------------|-----------------|--|--|
| V                 | E             | None            |  |  |

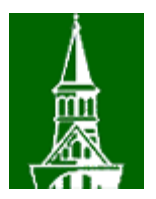

# **BCEs on Sponsored Projects**

| Budget Definition | Type of Error             | Reasons                                                                                                    |
|-------------------|---------------------------|----------------------------------------------------------------------------------------------------|
| SP CHILD2         | Budget Date Out of Bounds | When a transaction is being posted to a project after 30 days from end date                                                                                                    |
| SP CHILD2         | No Budget Exists          | When a budget category doesn't exist for a project and an expense is being posted to that category or an incorrect combination of chartfield values is being used                                                                              |
| SP CHILD2         | Budget is Closed          | When the budget category line has been closed in the budget attributes page. This is done when the sponsor restricts certain expenses.                                                                                                    |
| SP CHILD2         | Exceeds Budget Tolerance  | When the budget category line has been set to control in the budget attributes page. This is done when the sponsor restricts certain expenses.                                                                                                 |
| SP PARENT         | Exceeds Budget Tolerance  | When the combination of expenses and encumbrances exceed the total<br>budget of the award. This looks at the total budget and expenses of cost<br>share and sponsored categories.                                                              |
| SP PARENT         | Budget is Closed          | When an expense is hitting the project after the project has been final reported on and closed.                                                                                                    |
| SP PARENT         | No Budget Exists          | This could happen with new year projects, you will get this error even if the project is actually available in SP PARENT. A budget line needs to be finalized in the projects budget page before the project becomes "available" for expenses. |

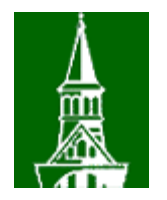

# **Budget Checking**

 Journal must be Valid, Valid to be able to Submit

| Journal<br>Status | Budget Status | Approval Status |
|-------------------|---------------|-----------------|
| V                 | V             | None            |

• Submit the journal, Print the journal

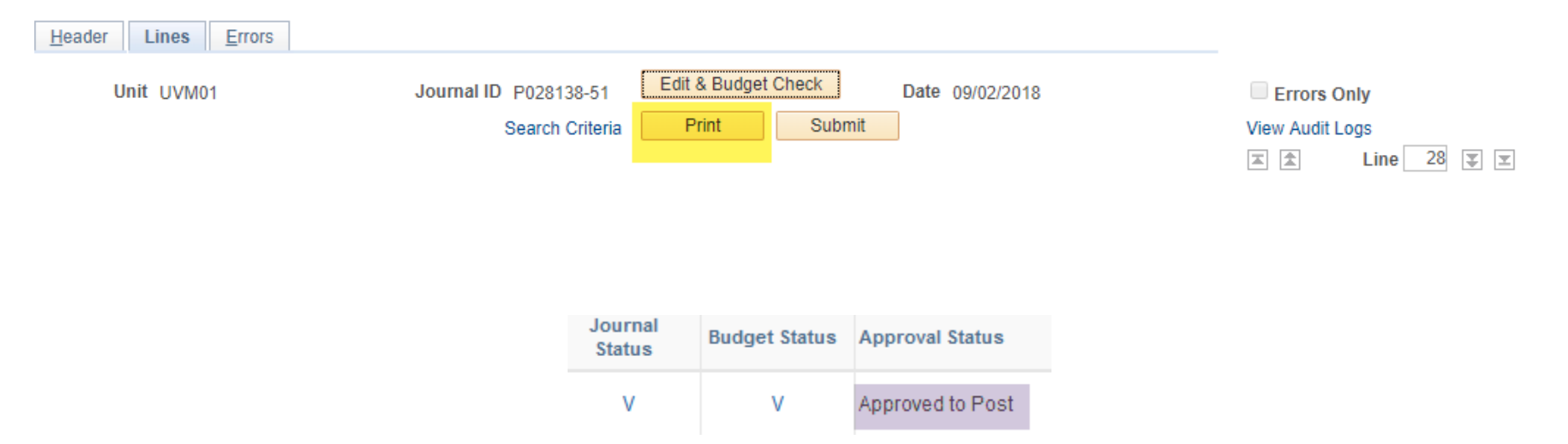

### PurCard Reallocation Report

Page: 1 of 3

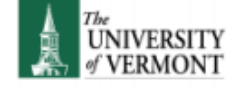

Cardholder: Fitzgerald,Erin Mary USBank PURCARD 09/02/2018 1758

| Unit:       | UVM01      | Ledger Group: | ACTUALS    | Entered by: | hleblanc | Run Dt    | 10/2/18     |
|-------------|------------|---------------|------------|-------------|----------|-----------|-------------|
| Journal ID: | P028138-51 | Journal Date: | 2018-09-02 | Unpost Seq: | 0        | Run Time: | 12:26:31 PM |

| Line # | Description/ Posted Dt                                                             | OU | Dept  | Fund | Source | Fct | Project | Prgm | Ppse | Ppty | Amount |       |
|--------|------------------------------------------------------------------------------------|----|-------|------|--------|-----|---------|------|------|------|--------|-------|
| 1      | 63122 - Repairs & Maintenance Svcs<br>VERMONT DMV SERVICES - 148A208<br>08/10/2018 | 11 | 51000 | 150  | 140002 | 461 |         | 0226 | 0000 | 0000 | 21     | 12.00 |
| 2      | 63122 - Repairs & Maintenance Svcs<br>VERMONT DMV SERVICES - A94117<br>08/10/2018  | 01 | 30456 | 130  | 800003 | 701 |         | 0000 | 0000 | 0000 | 2      | 27.00 |
| 3      | 63122 - Repairs & Maintenance Svcs<br>VERMONT DMV SERVICES - 201A867<br>08/10/2018 | 01 | 11508 | 100  | 100001 | 601 |         | 0229 | 0000 | 0000 | 63     | 31.00 |

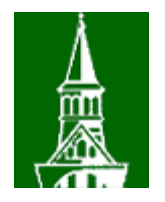

# **Travel Policy**

- •Cardholder must provide the details of their trip.
  - Clear business purpose
  - Space provided on the journal report above the signature lines.
  - No alcohol for travel meals
- Airfare
  - Economy or basic economy
  - travel insurance coverage
  - Airfare purchases for non-employees
- Vehicle Rental for non-employees insurance issues
- Trip cost comparisons

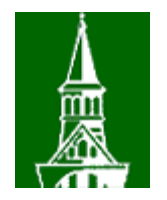

# **Business Meals**

- Business Meal and Hospitality Activities
  - Require attendees, location, and clear business purpose
  - Itemized receipt
  - If alcohol is being charged at a business meal, an approval letter from the Provost (or designate) or President must be attached.
  - The meal is secondary to the meeting.
  - Includes meals, refreshments, snacks

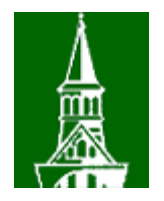

# **Contracted Vendors**

- Many vendors with contracted pricing
- Variety of local hotels / lodging with pricing agreements
- Amazon business account, to receive tax exemption and free shipping (in some cases)
  - Use care to not tie your personal Amazon account to the UVM business account

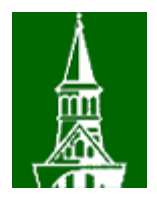

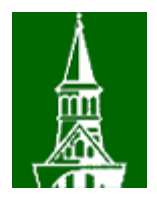

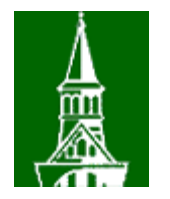

### • Note the certification at the bottom

### – Same as on travel and expense

| AIRFARE, HOTELS, TRAVEL MEALS, VEHICLE RENTAL | BUSINESS MEALS, HOSPITALITY ACTIVITIES |
|-----------------------------------------------|----------------------------------------|
| Name of Traveler:                             | Names of Attendees:                    |
| Destination:                                  | Location:                              |
| Business Purpose:                             | Business Purpose:                      |
| Additional Comments:                          |                                        |

I certify that the information provided above is true and correct, that there are no alcohol expenses in with any travel meals, and I did not pay for nor seek reimbursement for this expense by any other method. I certify that any international airfare was purchased in compliance with the Fly America Act. Reimbursement of / payment for items requires them to become property of UVM.

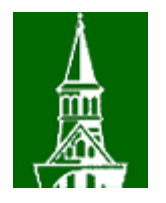

# Signatures

- Check that the journal has been signed by the cardholder and the supervisor (some instances a proxy for the supervisor).
- Supervisor must ensure they do not approve their own expenses when charged to a another employee's card (e.g. airfare or conference registration).
- Original signatures; no stamps.
- This is located on the bottom of the journal report.

| CardHolder Signature: | Date: |  |
|-----------------------|-------|--|
| Supervisor Signature: | Date: |  |

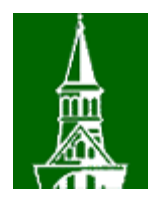

# **Find Incomplete Journals**

#### UV\_PURCARD\_JRNLS\_NOTFINISHD - PurCard Jrnls not Finished

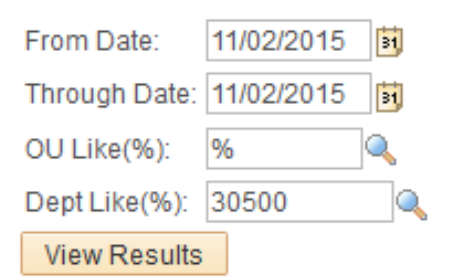

Download results in : Excel SpreadSheet CSV Text File XML File (10 kb)

#### View All

|   | Dept  | Date       | Journal ID | Unit  | Name              | Year | Period | Ledger Grp | Jrnl Source Descr            |
|---|-------|------------|------------|-------|-------------------|------|--------|------------|------------------------------|
| 1 | 30500 | 11/02/2015 | P017300-51 | UVM01 | Bates,Gregg       | 2016 | 5      | ACTUALS    | PurCard Journals- Transition |
| 2 | 30500 | 11/02/2015 | P029355-54 | UVM01 | McDonald,Roxanne  | 2016 | 5      | ACTUALS    | PurCard Journals- Transition |
| 3 | 30500 | 11/02/2015 | P039070-51 | UVM01 | Dion,Dianna Lynne | 2016 | 5      | ACTUALS    | PurCard Journals- Transition |
| 4 | 30500 | 11/02/2015 | P069303-51 | UVM01 | Mackey, Charles   | 2016 | 5      | ACTUALS    | PurCard Journals- Transition |

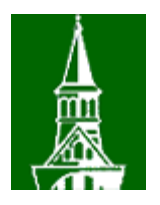

# **Required Documentation**

- Check that all original, itemized receipts are attached to the journal report
  - Prep for scanning

For travel meals, you do not need a receipt if
the total is <\$60 per day for domestic travel, or</li>
<\$75 for international travel</li>

- For any lost/misplaced receipts: Cardholders must contact the merchant for a copy of the invoice or reimburse the charge.
- Check that NO Vermont Sales Tax has been charged

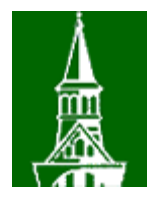

- Attaching the conference brochure, agenda summary, etc. is very helpful
- There is an Attachments hyperlink on the PurCard journal

| Header Lines Errors       |                                       |             |                           |
|---------------------------|---------------------------------------|-------------|---------------------------|
| Unit UVM01                | Journal ID P028138-51                 |             | Date 10/02/2019           |
| Long Descriptio           | n USBank PURCARD 10/02/2019 1758      |             |                           |
| *Ledger Grou              | 224 characters remaining<br>p ACTUALS |             | //                        |
|                           |                                       | Fiscal Year | 2020                      |
|                           |                                       | Period      | 4                         |
| $\searrow$                |                                       | C Aut       | obalance on 0 Amount Line |
|                           | Attachments (0)                       |             |                           |
| Name Fitzgerald,Erin Mary |                                       |             |                           |
|                           |                                       | Holly L     | eBlanc                    |
| Entered On                | 09/27/2019 11:19:29AM                 |             |                           |

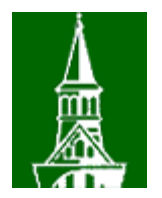

• Press the Add Attachment button.

| Journal Entry Attachments |             |                       |      |              |  |  |  |  |  |
|---------------------------|-------------|-----------------------|------|--------------|--|--|--|--|--|
| Unit                      | UVM01       | Journal ID P028138-51 | Dat  | e 10/02/2019 |  |  |  |  |  |
| Details                   |             |                       |      |              |  |  |  |  |  |
| File Name                 | Description |                       | User | Name         |  |  |  |  |  |
| View                      |             |                       |      |              |  |  |  |  |  |
|                           |             |                       |      |              |  |  |  |  |  |

 $\bigcirc$ 

Adding large attachments can take some time to upload, therefore, it is advisable to save the transaction before adding large attachments.

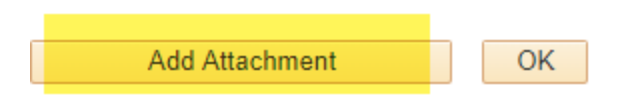

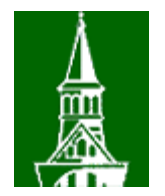

• Press the Choose File button to search for a file.

| File Attachment            | ×    |
|----------------------------|------|
|                            | Help |
| Choose File No file chosen |      |
| Upload                     |      |

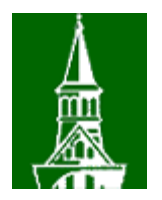

• Locate the desired file. Press Open.

| $\leftarrow$ $\rightarrow$ $\checkmark$ $\uparrow$ $\square$ $\ll$ Erins c | * 个 « Erins computer > Recipes v |                               |  |                   |                  |        |  |  |  |
|----------------------------------------------------------------------------|----------------------------------|-------------------------------|--|-------------------|------------------|--------|--|--|--|
| Organize 👻 New folder                                                      |                                  |                               |  |                   |                  |        |  |  |  |
| Recipes                                                                    | ^                                | Name                          |  | Date modified     | Туре             | Size   |  |  |  |
| Tax                                                                        |                                  | Dairy free egg free cake.docx |  | 7/12/2018 4:47 PM | Microsoft Word D | 60 KB  |  |  |  |
| > 📙 ERP                                                                    |                                  | 🔁 Shamrock Delights.pdf       |  | 9/9/2017 12:05 PM | Adobe Acrobat D  | 218 KB |  |  |  |
| > 📙 General Accounting                                                     |                                  | 🗾 Mocktails.pdf               |  | 9/9/2017 12:05 PM | Adobe Acrobat D  | 110 KB |  |  |  |
| > nove                                                                     |                                  | 🗾 Mother's Day.pdf            |  | 9/9/2017 12:05 PM | Adobe Acrobat D  | 116 KB |  |  |  |
| > PeopleSoft impl                                                          |                                  | 💼 Mayonnaise Cake.docx        |  | 7/27/2017 1:34 PM | Microsoft Word D | 589 KB |  |  |  |

• After the file has been selected, press the Upload button.

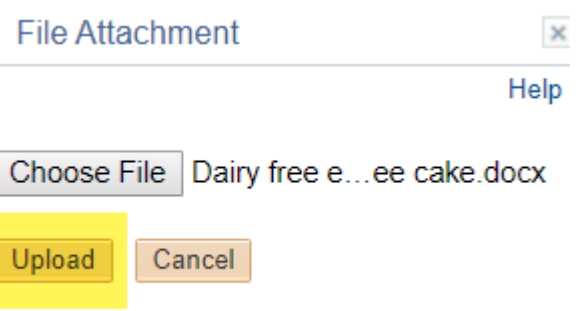

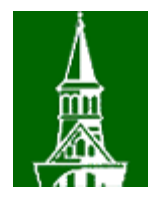

- Add description if desired.
- Press the OK button.

Dairy free egg free cake.docx

 Journal Entry Attachments

 Unit UVM01
 Journal ID P028138-51
 Date 10/02/2019

 Details
 Entry Security of the security of the security

Adding large attachments can take some time to upload, therefore, it is advisable to save the transactibefore adding large attachments.

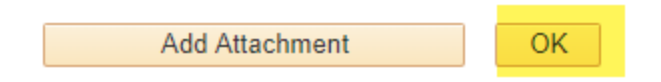

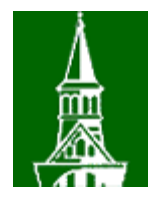

- On the PurCard journal, notice the counter on the Attachments hyperlink has changed to one.
- The document has successfully been attached to the Purchasing Card journal.

| Header Lin | ies    | <u>E</u> rrors |           |                                |                       |
|------------|--------|----------------|-----------|--------------------------------|-----------------------|
| U          | nit U\ | /M01           |           | L                              | Journal ID P028138-51 |
|            |        | Long De        | scription | USBank PURCARD                 | 0 10/02/2019 1758     |
|            |        | *Ledg          | er Group  | 224 characters rema<br>ACTUALS | aining                |
| $\square$  |        |                |           |                                |                       |
|            |        |                |           | Attachments (1)                |                       |
| Name       | Fitzge | rald,Erin I    | Mary      |                                |                       |

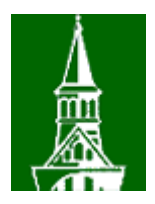

- Submit to Disbursement Center (paper documentation
- Or
- Email <u>purcardaudit@uvm.edu</u> using the Notify button

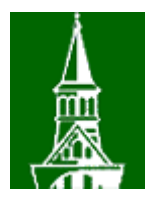

| Header | Lines     | Errors      |            |                              |             |           |      |        |            |           |            |        |               |
|--------|-----------|-------------|------------|------------------------------|-------------|-----------|------|--------|------------|-----------|------------|--------|---------------|
|        | Unit (    | JVM01       |            |                              | Journal ID  | P02813    | 8-51 |        |            |           | Date 10    | /02/20 | 19            |
|        |           | Long De     | escription | USBank PURCA                 | RD 10/02/20 | 19 1758   |      |        |            |           |            |        | 7<br>//       |
|        |           | *Ledo       | ger Group  | 224 characters re<br>ACTUALS | emaining    |           |      |        |            |           |            |        |               |
|        |           |             |            |                              |             |           | 2    | Fiscal | Year       | 2020      |            |        |               |
|        |           |             |            |                              |             |           | 20   | Pe     | riod       | 4         |            |        |               |
|        |           |             |            |                              |             |           |      |        | □ <b>A</b> | utobalan  | ce on 0 Am | ount L | ine           |
|        |           |             | /          | Attachments (0)              |             |           |      |        |            |           |            |        |               |
| N      | ame Fitzg | gerald,Erin | Mary       |                              |             |           |      |        |            |           |            |        |               |
|        |           |             |            |                              |             |           |      |        | Holly      | / LeBlanc |            |        |               |
|        |           | Ente        | ered On 09 | /27/2019 11:19:2             | 29AM        |           |      |        |            |           |            |        |               |
|        |           | Last Upd    | ated On 1  | )/01/2019 11:01:             | 32PM        |           |      |        |            |           |            |        |               |
| 🔚 Save | 💽 Ret     | turn to Sea | rch        | Previous in List             | ↓ Next      | t in List | 🖹 No | otify  | C Refresh  | 1         | 📑 Add      | Æ      | Update/Displa |

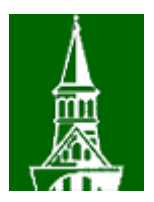

### **Send Notification**

### Select Notification Template

| Templates Defined for this Component |                              |        |  |  |  |  |  |
|--------------------------------------|------------------------------|--------|--|--|--|--|--|
| Description                          | Subject                      | Select |  |  |  |  |  |
| UVM Specific Journal Notify          | Journal Notification         | Select |  |  |  |  |  |
| UVM PurCard Journal Link             | PurCard Journal Notification | Select |  |  |  |  |  |

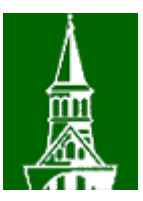

### Send Notification

Type names or email addresses in the To, CC, or BCC fields, using a semi-colon as a separator.

Click LOOKUP RECIPIENT to search for a name. Click DELIVERY OPTIONS to view or change the method of the send.

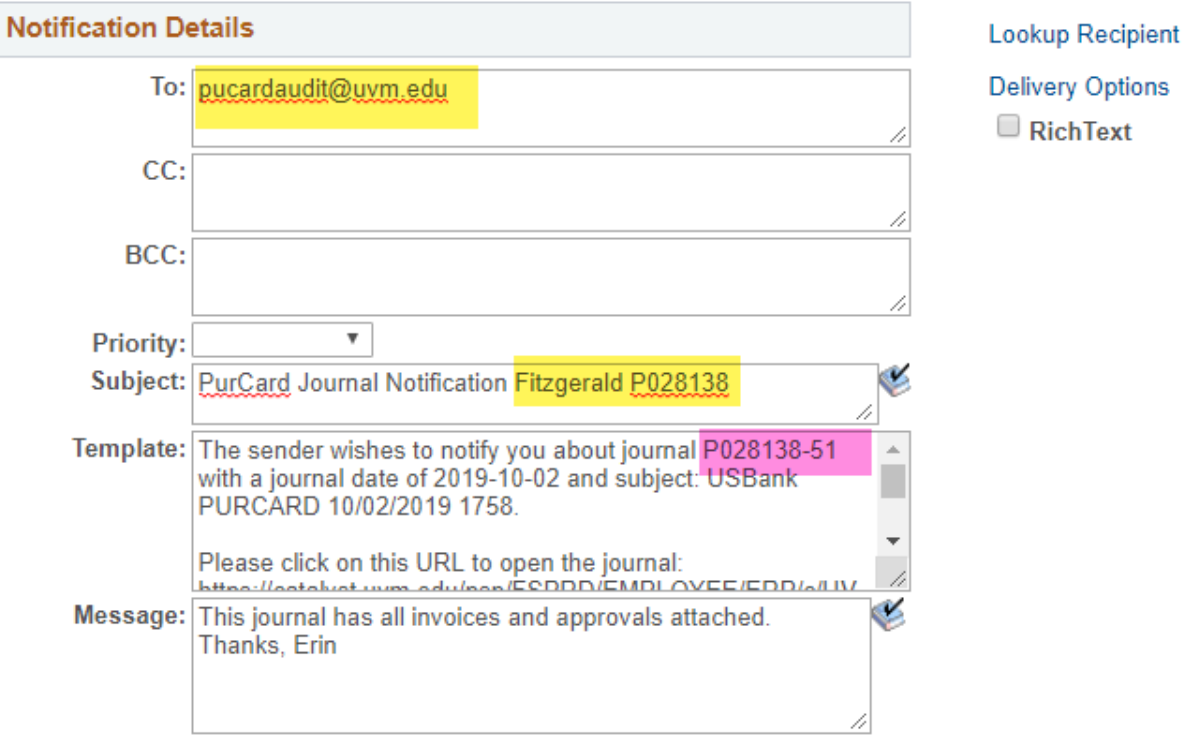

Click OK to send this notification and exit this page. Click Cancel to exit this page without sending a notification.

Click Apply to send this notification and remain on this page.

OK Cancel Apply

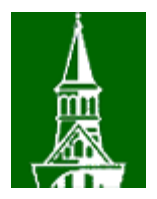

# Travel and The PurCard

 Expense charged to the Purchasing Card should NOT be included on the Travel Expense Report or it will double charge your budget!

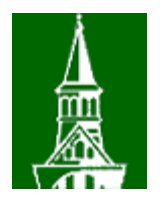

# **IRS Accountable Plan Rules**

Accountable Plan: To be an accountable plan as defined by the IRS, your employer's reimbursement or allowance arrangement must include all of the following rules:

- 1. Your expenses must have a business connection that is, you must have paid or incurred deductible expenses while performing services as an employee of your employer.
- 2. You must adequately account to your employer for these expenses within a reasonable period of time.
- 3. You must return any excess reimbursement or allowance within a reasonable period of time.
- This is true, regardless of the payment mechanism purchasing card, travel and expense, payables, etc.

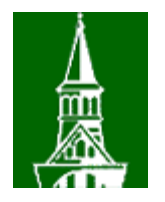

### **Tax Issues**

- UVM is exempt from VT State Sales tax
- UVM is exempt from VT Rooms and Meals tax
- UVM pays local city taxes, i.e. Burlington, Williston, etc.
- Payments must be made by UVM mechanisms
- UVM has tax exemptions in other states: <u>https://www.uvm.edu/finance/statetaxexemptions</u>

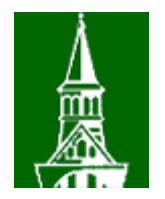

# **U S Bank Access**

- Access Online
  - Review transactions
  - Review account balances
  - Review declines
  - Print statement
  - Supervisors can review their departmental cardholders' activity

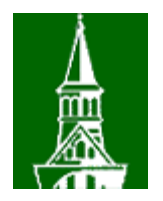

# **UVM Policies**

- Travel policy
- Automobile Rental
- Business Meal, Hospitality and Amenity
- <u>Code of Business Conduct</u>
- <u>Conflict of Interest and Conflict of</u> <u>Commitment</u>

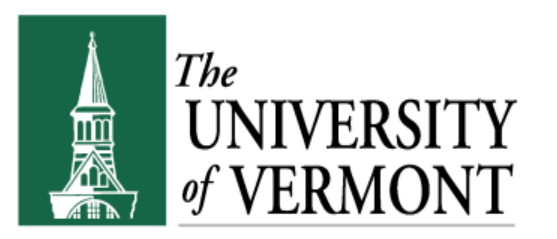

# Q & A